## GUÍA PARA REGISTRARSE EN SNR

1. Ingresar a la siguiente liga:

https://registrocandidaturas.ine.mx/snr/app/modulos/ligapublica?execution=e6s1

| Norva pectaño        | × Ø 98              | × +                                                                 | - 0 ×                      |
|----------------------|---------------------|---------------------------------------------------------------------|----------------------------|
| < → C # Men          | TOX                 |                                                                     | ÷ 0                        |
| 🕂 Apitoscone 🕼 Creal | a 😐 toullata 👹 Mapo |                                                                     |                            |
| - Yne                | Sistema Nac         | unal de Registro de Precandidatos y Candidatos                      |                            |
|                      | Te damos la bienve  | nida al Sistema Nacional de Registro de precandidatos y             | candidatos (SNR) en línea. |
|                      |                     | Captura el tolio de registrio que se encuentría en fu<br>formulario |                            |
|                      |                     | *Galax dar tegdaları.                                               |                            |
|                      |                     | *Clave de réclor                                                    |                            |
|                      |                     | h4pm48_                                                             |                            |
|                      |                     | *Cotigo de segundad                                                 |                            |
|                      |                     | Engropair                                                           |                            |
|                      |                     | ¿Adminia tainais un tolio de registro?<br>Registrate                |                            |
|                      |                     |                                                                     |                            |

2. Ingresar en el botón que dice "Registrate"

| Norve pectalle            | × Ø 253             | ×   +                                                             | - 0 ×                  |
|---------------------------|---------------------|-------------------------------------------------------------------|------------------------|
| ← → C ■ inen              | TOL                 |                                                                   | ± Θ ;                  |
| III Apistacional () Canad | i 😐 Iculture 🖉 Marr |                                                                   |                        |
|                           | Sistema Naci        | inal de Registro de Precandidatos y Candidatos                    |                        |
|                           | Te damos la bienver | ida al Sistema Nacional de Registro de precandidatos y candi      | idatos (SNR) en línea. |
|                           |                     | Captura el toxo de registrio que se encuentra en fu<br>formulario |                        |
|                           |                     | *PSulai dat regilariti.                                           |                        |
|                           |                     | *Clave de Heclat                                                  |                        |
|                           |                     | h4pm48_                                                           |                        |
|                           |                     | *Cotigo de seguirdad                                              | -                      |
|                           |                     | Lingrosar .                                                       |                        |
|                           |                     | L/Minio terres un tolio de registro?                              |                        |
|                           |                     | 4                                                                 |                        |

3. Se visualizará lo siguiente:

| Norve pectaño         | × Ø 108                | × 💪 HOURROODE SOLETING OF FAIL 🗴 📋 🕂                                    | - 8 ×        |
|-----------------------|------------------------|-------------------------------------------------------------------------|--------------|
| < → C # Mer           | ma                     |                                                                         | ± Θ ;        |
| III Apicacione 🕼 Crea | al 😆 Toullubar 👹 Mierr |                                                                         |              |
| - Mr                  | Sistema Nac            | iunal de Registro de Precandidatos y Candidatos                         |              |
|                       | Te damos la bienve     | nida al Sistema Nacional de Registro de precandidatos y candidatos (SNR | () en línea. |
|                       |                        | Captura et tion de accessi que te tue<br>propriorienado                 |              |
|                       |                        | 1955abar dan akalasisi                                                  |              |
|                       |                        | n3chde                                                                  |              |
|                       |                        | "Solingo on seguences                                                   |              |
|                       |                        | Traprise .                                                              |              |
|                       |                        | Regresser al Prizis                                                     |              |
|                       |                        |                                                                         |              |
|                       |                        |                                                                         |              |
|                       | a 🧟 📀 😋 💷              | · · · · · · · · · · · · · · · · · · ·                                   |              |

- 4. En donde solicita el folio de acceso, ingresar el siguiente: BRC8X9CATHUY5.
- Se deberán llenar los datos que ahí se requieren tales como nombre completo, clave de elector, correo electrónico, entre otros.
  Hay que recordar que es la elección local ordinaria 2023 2024 para Diputaciones de Mayoría Relativa en el estado de Durango.

- 6. Se generará un folio, el cual se tiene que guardar porque se utilizará posteriormente.
- 7. De nueva cuenta se ingresará a la siguiente liga:

https://registrocandidaturas.ine.mx/snr/app/modulos/ligapublica?execution=e6s1

| lunus pectaño         | × Ø 558              | × 💪 ACUIADO DE SOLUTIO DE SU 🗴   +                                         | +        |               |
|-----------------------|----------------------|----------------------------------------------------------------------------|----------|---------------|
| · - C + ben           | mx                   |                                                                            | 4        | . 0           |
| Aplicaciones () Creat | al 😐 Touflate 👹 Mapo |                                                                            |          |               |
| 205                   | Sistema Nac          | onal de Registro de Precandidatos y Candidatos                             |          |               |
|                       | Te damos la bienve   | nida al Sistema Nacional de Registro de precandidatos y candidatos (SNR) e | a línea. |               |
|                       |                      | Captura el <u>toro de regniño</u> que se encuentra en tul<br>tormalaria    |          |               |
|                       |                      | Persona dan maganina                                                       |          |               |
|                       |                      | (*Clavin de Hoclar                                                         |          |               |
|                       |                      | awwe5r                                                                     |          |               |
|                       |                      | *Codge de seguidad                                                         |          |               |
|                       |                      | logrissar                                                                  |          |               |
|                       |                      | ¿Aún na teineis un tólio de registro?<br>Registrato                        |          |               |
|                       |                      |                                                                            | 101      | in the second |

- 8. Se pondrá el folio que generó el registro en el apartado denominado "Folio de registro", la clave de elector del aspirante y el código de seguridad que aparece en la propia liga.
- 9. Centro de ayuda: https://sitios.ine.mx/archivos2/tutoriales/sistemas/ApoyoInstitucional/SNR/